# **Time Units – Einstellungen mit Standardserver**

Falls nach den Einstellungen ein HTTP-Fehler auftritt, ist es am besten wenn man die kompletten Einstellungen von Grund auf vornimmt.

## Schritt 1 – Server zurücksetzen

- a) Einstellungen Server Zurücksetzen
- b) Werkeinstellungen wählen

| tzbetreiber 중 15:07<br>Einstellungen | <b></b>   | Netzbetreiber 🗢 15:07 📼                                                                                           |
|--------------------------------------|-----------|----------------------------------------------------------------------------------------------------|
| Benutzer                             |           | Benutzer                                                                                                    |
| Webuntis Login                       | >         | Webuntis Login >                                                                                                  |
| Zurücksetzen                         | >         | Zurücksetzen >                                                                                                    |
| Stundenplan                          |           | Stundenplan                                                                                                    |
| Stundenplan                          | >         | Communication (                                                                                                   |
| Server                               |           | Serverliste Webuntis auf diesem iPhone auf<br>Werkseinstellungen zurücksetzen. Eigene<br>Eingaben werden gelöscht |
| Webuntis Serverliste                 | >         | Werkeinstellungen                                                                                                 |
| Zurücksetzen                         | >         |                                                                                                    |
| O 🔅 🗗                                | Ē         | Abbrechen                                                                                                    |
| tundenplan Einstellungen Hilfe       | Impressum |                                                                                                    |

## Schritt 2 – Server einstellen

- a) Einstellungen Server Webuntis Serverliste
- b) Zeile mit Server der Schule wählen, z.B. thalia.webuntis.com (unten ist erklärt, wie man den Server der eigenen Schule findet)
- c) Kontrollieren
- d) Speichern

| tzbetreiber 充 15:07 📼 | Netzbetreiber 🗢 15:08         | <b></b> ;     | Netzbetreiber 奈 15:09 |           |
|-----------------------|-------------------------------|---------------|-----------------------|-----------|
| Einstellungen         | Einstellungen Webuntis Server |               | Abbrechen Server      | Speichern |
| Benutzer              | thalia.webuntis.com           | $\rightarrow$ | Servername            |           |
| Webuntis Login        | kalliope.webuntis.com         | >             | thalia.webuntis.com   | 0         |
| Zurücksetzen >        | urania.webuntis.com           | >             | Server Protokoll      |           |
| Stundenplan           | klio.webuntis.com             | >             | http                  | 0         |
| Stundenplan >         | melpomene.webuntis.com        | >             |                       |           |
| Server                | erato.webuntis.com            | >             |                       |           |
| Webuntis Serverliste  | → MEIN.webuntis.com           | >             |                       |           |
| Zurücksetzen >        |                               |               |                       |           |
|                       |                               | ŧ.            |                       |           |

#### Servername und Serverprotokoll finden:

| 🔆 🔆 🕑 Mttp://thalia.webuntis.com/WebUntis/index.dojsessionid=C3122E0A477B17AF8E5301 P 🗸 Č 🗙 🚱 WebUntis x           |
|----------------------------------------------------------------------------------------------------|
| Datei Bearbeiten Ansicht Favoriten Egtras ?                                                                        |
| 🟠 🕆 🖸 🗧 👼 🕆 Sejte × Sigherheit × Extras × 🚱 ×                                                                      |
| O'UM USMS THUN-SCHADAU Schadau                                                                                     |
| Schulmame gym_schadau Benutzername benjamin messerii Passvort ••••••••••••••••••••••••••••••••••••                 |
| Home Stundenplan                                                                                                   |
| Schuljahr: 2011/2012<br>Mo. 28.11.2011                                                                             |
| Heutiae Nachrichten: 28.11.2011                                                                                    |
| M O M O F S S                                                                                                    |
| 44 31 1 2 3 4 10 18<br>45 7 8 9 10 11 10 2 13                                                                      |
| 48 14 15 16 17 18 19 20                                                                                            |
| 47 21 22 23 24 25 28 27                                                                                            |
|                                                                                                    |
| 2010 2011 2012                                                                                                    |
|                                                                                                    |
|                                                                                                    |
| \$100% •                                                                                                    |
|                                                                                                    |
|                                                                                                    |
|                                                                                                    |
| http://thalia.webuntis.com/WebUntis/index.do;jsessionid=C31E2E0A477B17AF8E5301( $\mathcal{P} - \mathcal{C} \times$ |
| <u>D</u> atei <u>B</u> earbeiten <u>A</u> nsicht <u>F</u> avoriten E <u>x</u> tras <u>?</u>                        |

Den Servernamen und Server-Protokoll kann man dem Internetzugang WebUntis der Schule entnehmen. In diesem Beispiel :

Servername: thalia.webuntis.com Serverprotokoll: http

# Schritt 3 – Benutzer zurücksetzen

- a) Einstellungen Benutzer Zurücksetzen
- b) Löschen wählen

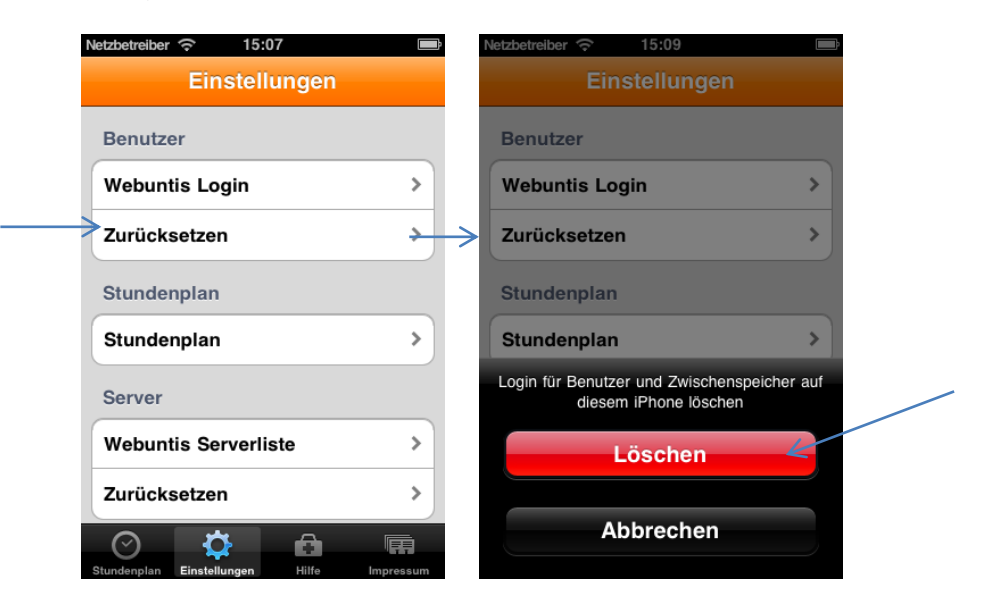

## Schritt 4 – Login erfassen

- a) Einstellungen Benutzer Webuntis Login
- b) Schulname: Identisch zu WebUntis im Internet (siehe unten)
- c) Benutzername: Identisch zu WebUntis im Internet (siehe unten)
- d) Passwort: Identisch zu WebUntis im Internet (siehe unten)
- e) Servername wählen: Den unter 2 kontrollieren Server wählen
- f) Speichern

| Einstellungen        |     | Abbrechen Webuntis Speichern |
|----------------------|-----|------------------------------|
| Benutzer             |     | Schulname                    |
| Webuntis Login       | >   | gym_schadau                  |
| Zurücksetzen         |     | benjamin.messerli            |
|                      | · ) | Passwort                     |
| Stundenplan          |     | Servername                   |
| Stundenplan          | >   | 0                            |
| Server               |     |                              |
| Webuntis Serverliste | >   | thalia.webuntis.com          |
| Zurücksetzen         | >   | kalliope.webuntis.com        |
| 0 7 🗘 🖬              | Ē   | urania.webuntis.com          |

| 🕞 🕙 http://thalia.webuntis.com/WebUntis/index.do;jsessionid=C31E2E0A477B17AF8E5301 🔎 🗝 🖒 | S WebUntis × C C ☆ 😳                                                  |
|------------------------------------------------------------------------------------------|-----------------------------------------------------------------------|
| Datei Bearbeiten Ansicht Eavoriten Extras ?                                              |                                                                       |
| 🟠 🔻 🖾 👻 🖃 🗮 👻 Sejte 👻 Sigherheit 👻 Extras 👻 🔞 💌                                          |                                                                       |
|                                                                                          | WebUntis                                                              |
| ggint Wints THUN-SCHADAU schadau ch-3604 Thun                                            | Schulname gym_schadau Benutzername benjamin.messerli Passwort ••••••• |
| Home Stundenplan                                                                         |                                                                       |
| Schuljahr: 2011/2012<br>Mo. 28.11.2011                                                   |                                                                       |
| November November November                                                               |                                                                       |
| MDMDFSS                                                                                  |                                                                       |
| 44 31 1 2 3 4 5 6                                                                        |                                                                       |
| 40 14 15 16 17 18 19 20                                                                  |                                                                       |
| 47 21 22 23 24 25 26 27                                                                  |                                                                       |
| 48 28 29 30 1 2 3 4                                                                      |                                                                       |
| 49 5 6 7 8 9 10 11                                                                       |                                                                       |
| 2010 2011 2012                                                                           |                                                                       |
|                                                                                          |                                                                       |
|                                                                                          |                                                                       |
|                                                                                          | R 100% 👻 🚽                                                            |
|                                                                                          |                                                                       |
| /                                                                                        |                                                                       |
|                                                                                          | WahlIntie                                                             |
|                                                                                          | WCDUIII3                                                              |
|                                                                                          |                                                                       |
| Schulname gym_schadau Benutzername b                                                     | enjamin.messerii Passwort                                             |
|                                                                                          | >> Login                                                              |
|                                                                                          |                                                                       |

Der Schulname, Benutzername und Passwort ist beim WebUntis und im Time Units identisch